# Tájékoztató az elektronikus ügyintézéshez

**2018. január 1. napjától** az elektronikus ügyintézés és a bizalmi szolgáltatások általános szabályairól szóló 2015. évi CCXXII. törvény (továbbiakban: Eüsz tv.) 9. §. (1) bekezdése és a 2. § (1) bekezdése szerinti ügy tekintetében **elektronikus ügyintézésre kötelezettek**: *a*) az ügyfélként eljáró *aa*) gazdálkodó szervezet, *ab*) állam, *ac*) önkormányzat, *ad*) költségvetési szerv, *ae*) ügyész, *af*) jegyző, *ag*) köztestület, *ah*) az *ac*)-*ag*) alpontok hatálya alá nem tartozó egyéb közigazgatási hatóság, valamint *b*) az ügyfél jogi képviselője.

**2019. január 1. napjától** a gazdálkodó szervezetek számára, az egyéni vállalkozók és hivatali tárhellyel rendelkezők kivételével, az adóügyek elektronikus intézésére kizárólag a Cégkapu használható.

Az e-önkormányzat portál és az e-papír szolgáltatások igénybevételéhez ügyfélkapu/cégkapu regisztráció szükséges.

Ahhoz, hogy az ügyfél használni tudja az Ügyfélkaput, létre kell hoznia személyes ügyfélkapus azonosítóját. Ezt bármely természetes személy megteheti. A személyes ügyfélkapus azonosító létrehozása egy regisztrációs eljárás, amelyet az ügyfél kezdeményezhet a regisztrációs szervnél (bármelyik okmányirodában, kormányhivatali ügyfélszolgálati irodában) vagy elektronikusan, 2016. január 1-jét követően kiállított érvényes személyazonosító igazolvány birtokában az https://ugyfelkapu.gov.hu/regisztracio/regEszemelyi felületen.

A Cégkapu regisztráció egy online eljárás, melynek előfeltétele, hogy maga a cégképviselő, saját nevében eljárva végezze el a regisztrációt, ehhez Ügyfélkapuval kell rendelkeznie. A regisztrációt a **https://cegkapu.gov.hu**/ weboldalon kezdeményezhetik, Ügyfélkapus azonosítást követően.

Bővebb információ a https://ugyfelkapu.magyarorszag.hu/regisztracio illetve a https://tarhely.gov.hu/ckp-regisztracio/tajekoztato.html honlapokon elérhetőek.

A Cégkapun keresztül történő űrlap beküldésre jogosult:

- elsősorban a cég törvényes képviselője, aki a tárhely szolgáltatást regisztrálta,
- illetve bármely olyan KÜNY (Ügyfélkapu) tárhellyel rendelkező magánszemély, akit erre a képviselő feljogosított.

Cég képviseletében történő beküldéskor a következő hibaüzenetek érkezhetnek:

 "A nyomtatvány beküldése sikertelen! A megadott {Cégkapu rövid neve} feladó szervezet nem létezik!"
 Ebben az esetben a megadott Cégkapu (a megadott adószám alapján) nem létezik. Nem került sor a cégkapu regisztrációra, vagy hibás adószám került rögzítésre az ügyindítás menüben.

- "A felhasználó nincs hozzárendelve a megadott {Cégkapu rövid neve} feladó szervezet postafiókjához!"
  Az ügyindításkor megadott adószám helyes, és a Cégkapu létezik, de a feltöltést végző felhasználó nincs hozzárendelve.
- "A felhasználó részére a dokumentum művelet nem engedélyezett a megadott {Cégkapu rövid neve} feladó szervezetnél!
   Ez a hibaüzenet arra utal, hogy a beküldő személy küldési jogosultsága letiltásra került, a Cégkapu Tárhelyen.

Az Eüsz tv. 9.§ (5) bekezdése értelmében; ha jogszabály egy nyilatkozat megtétele vonatkozásában az elektronikus kapcsolattartást - vagy az elektronikus kapcsolattartás módját - kötelezővé teszi, az e követelménynek **meg nem felelő nyilatkozat hatálytalan.** 

### Elektronikus önkormányzati ügyintézés az E-Önkormányzat Portálon keresztül:

<u>https://ohp-20.asp.lgov.hu/nyitolap</u> https://e-onkormanyzat.gov.hu

Az e-önkormányzat portálhoz használati útmutató:

## http://www.zsombo.hu/onkormanyzat/elektronikus-ugyintezes

Amennyiben először jár az e-önkormányzat portálon, az önkormányzat kiválasztása után megjelenik a portál regisztrációs űrlap, amelyet ki kell tölteni.

"Ügyindítás"

Az e-önkormányzat portálon az egyes államigazgatási hatósági ügyekhez kapcsolódó rögzített tartalmú elektronikus űrlapok érhetők el. A nyomtatványok ágazat (pl. adóügy, ipar-kereskedelem) és ügytípus bontásban találhatóak meg a honlapon.

Amennyiben az ügyfél a nyomtatvány megnyitása előtt ügyfélkapus (cégkapus) azonosítójával belépett, a nyomtatvány automatikusan kitölti az ügyfél adatait, így arra már nem kell időt fordítani. Az ügyindítás bejelentkezéshez kötött szolgáltatás.

A nyomtatvány kitöltését követően beküldés előtt az ügyfél az "Ellenőrzések futtatása" gombra kattintva ellenőrizheti, hogy a nyomtatvány tartalmaz-e hibát. A "Beküldés" gombra kattintva küldhető be a nyomtatvány a hivatalhoz.

A "Letöltések" gombra kattintva lementhető a nyomtatvány. A beküldésről egy beküldési azonosító keletkezik.

A portálon lehetőség van "Ügykövetés"-re és az "Adóegyenleg lekérdezés"-re is.

# Az ügyfelek az elektronikus ügyintézési portál használatát érintő kérdésekben a Kormányzati Ügyfélvonaltól (1818) is kaphatnak tájékoztatást. Az ügyfélszolgálat ennek

keretében a következő szolgáltatások ellátását biztosítja:

a) segítségnyújtás a rendszerbe való belépéshez;

b) technikai segítség az oldalon megjelenő szolgáltatások kapcsán;

c) ügyfelek támogatása az ASP rendszer használata során;

d) kapcsolattartás a központi szolgáltatóval, valamint az ügyféltámogatói feladatokat ellátó szervezetekkel;

e) intézhető ügyekkel kapcsolatos tájékoztatás;

f) SZEÜSZ-szel kapcsolatos panaszok, közérdekű bejelentések, észrevételek fogadása, kivizsgálása, továbbítása, megválaszolása.

### Lehetőség van online befizetésre is a portálról (EFER rendszer), használatának menete:

- 1. <u>https://e-onkormanyzat.gov.hu</u> oldalra kattintva ügyintézés bejelentkezéssel gomb kiválasztása
- 2. ügyfélkapus belépés
- 3. önkormányzat kiválasztása
- 4. adók, díjak, illetékek befizetése menüpont kiválasztása
- 5. befizetések lekérdezése kiválasztása
- 6. esedékes befizetések kiválasztása
- 7. az esedékes befizetések sor végén lévő négyzetre kattintás után aktívvá válik a befizetni kívánt adó, amely "+" jelére kattintva a befizetni kívánt adó összegét beírja a rendszer
- 8. fizetés összesítés gombra kattint
- 9. tovább a fizetéshez gombra kattintva megjelenik az OTP bankkártyás fizetési felülete, amelynek kitöltését követően a rendszer visszanavigál az EFER oldalra, ahol a fizetés státusza követhető nyomon

A sikeres bankkártyával történő fizetés az önkormányzat ASP rendszerében azonnal látható, de az ügyfél adószámláján történő átvezetése csak a banki kivonat megérkezése és annak könyvelése után lehetséges.

Az E-Önkormányzat Portálon keresztül intézhető ügyek száma folyamatosan növekszik, a többi ügyet **e-papíron keresztül** intézhetik.

https://epapir.gov.hu/

Az e- papír felületen keresztül szabadon megfogalmazott bármilyen tartalmú beadvány nyújtható be a hatósághoz. Ügyfélkapus/ cégkapus bejelentkezést követően kiválaszthatjuk a **témacsoportot** (önkormányzati igazgatás) és/vagy **ügytípust** (adóügyek / kereskedelmi ügyek) és/vagy **címzettet** (Zsombó Nagyközség Önkormányzata). Ez követően elektronikusan kötetlen formában fogalmazhatjuk meg beadványunkat. Az irat beküldéséről a rendszer visszaigazolást küld.

Mindkét felületen lehetőség van a beadványokhoz bármilyen dokumentumot csatolni.

Amennyiben valaki mást bízunk meg, hogy ügyünkben eljárjon (például egy könyvelő irodát), fontos, hogy **meghatalmazást** adjuk a helyettünk eljáró személynek. Nincs ez másként az elektronikus ügyintézés esetén sem, fontos, hogy eljárása előtt meghatalmazást adjuk a meghatalmazottnak.